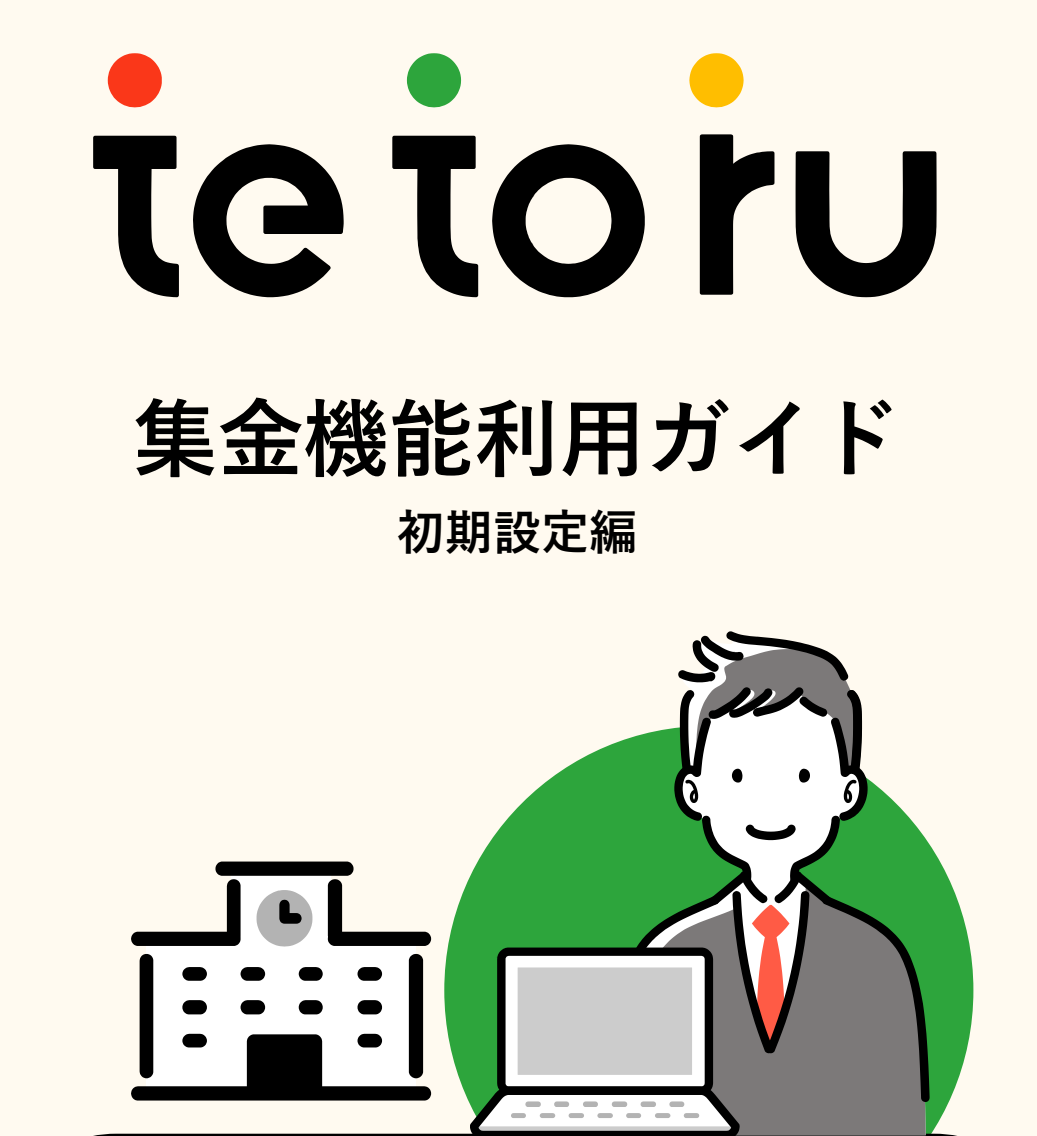

# 管理責任者向け

本ガイドは有料プランを利用している お客様向けです 目次

よくあるご質問

| 1 | ••• | はじめに                           | p.3  |
|---|-----|--------------------------------|------|
| • |     | ● tetoruの集金機能とは<br>● 利用開始までの流れ |      |
| Ζ | ••• | 初期設定                           |      |
|   |     | STEP 1… セキュリティ設定               |      |
|   |     | STEP 2 … 集金対象者外の設定             |      |
|   |     | STEP 3… 口座登録の受付                |      |
|   |     | STEP 4 ··· 保護者へ口座登録依頼          |      |
|   |     | step 5 … 登録情報の確認               |      |
|   |     | STEP 6 ··· 保護者向け案内文の設定         |      |
| 3 | ••• | 月次振替                           | p.11 |
|   |     | STEP 1 … 振替金額の登録               |      |
|   |     | STEP 2… 登録金額の確定後               |      |
|   |     | <b>STEP 3</b> … 振替結果の確認        |      |
|   |     |                                |      |

お問い合わせ先: tetoruヘルプセンター 月~金 9:00~18:00 (祝日・年末年始を除く)

p.16

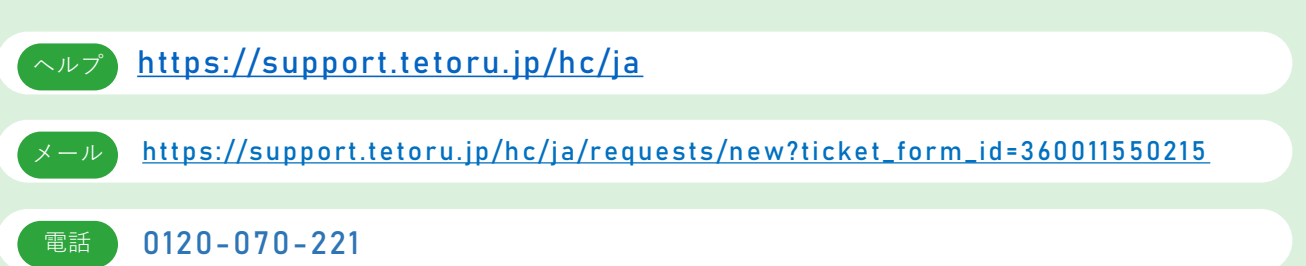

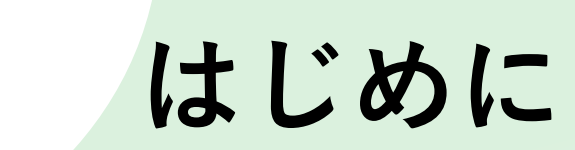

### tetoruの集金機能とは

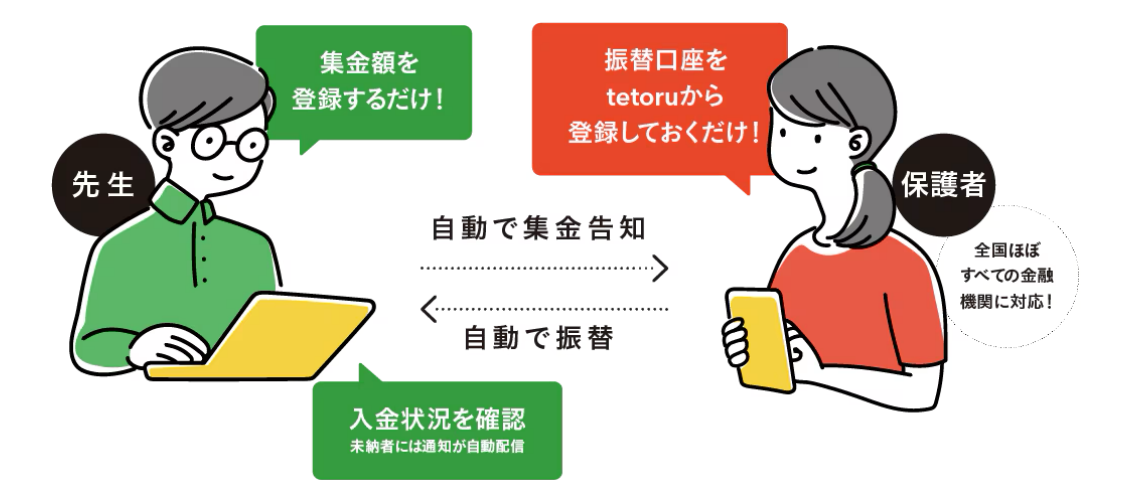

- tetoruの集金機能は、学校における給食費や教材費などの集金業務を効率化し、教職員や保護者の負担を軽減するための機能です。
- tetoruから出力される集金名簿に金額を入力し、アップロードするだけで、保護者への振替事前通知や入金結果の消込まで自動で対応いたします。
- その他、保護者は振替口座の登録作業や振替不能時の通知の受信をtetoruアプリ上で 完結できます。

### 利用開始までの流れ

- 集金機能をご利用いただく前に、児童生徒名簿の登録を行なっている必要があります。
- 集金機能の初期設定を行うには、権限が「管理者」である必要があります。
- 集金機能をご利用開始の際は、下記の作業が必要です。

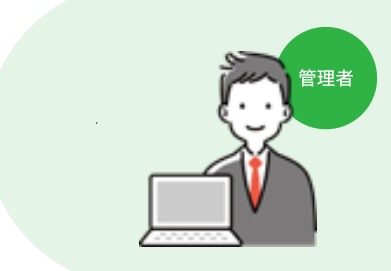

1. 初期設定

- 2. 保護者への口座登録依頼
- 3. 振替金額の登録

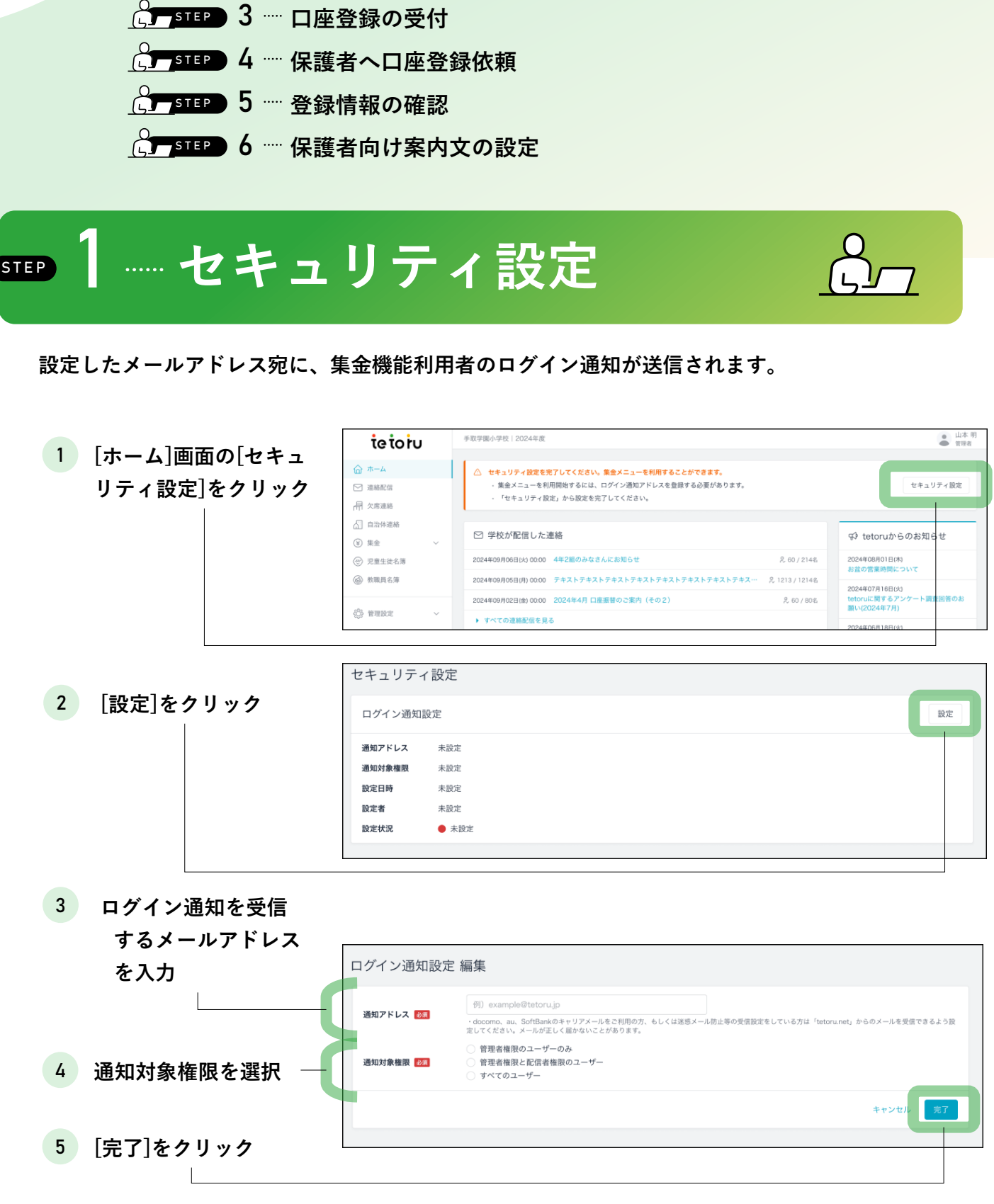

初期設定

C. STEP 1 … セキュリティ設定

4

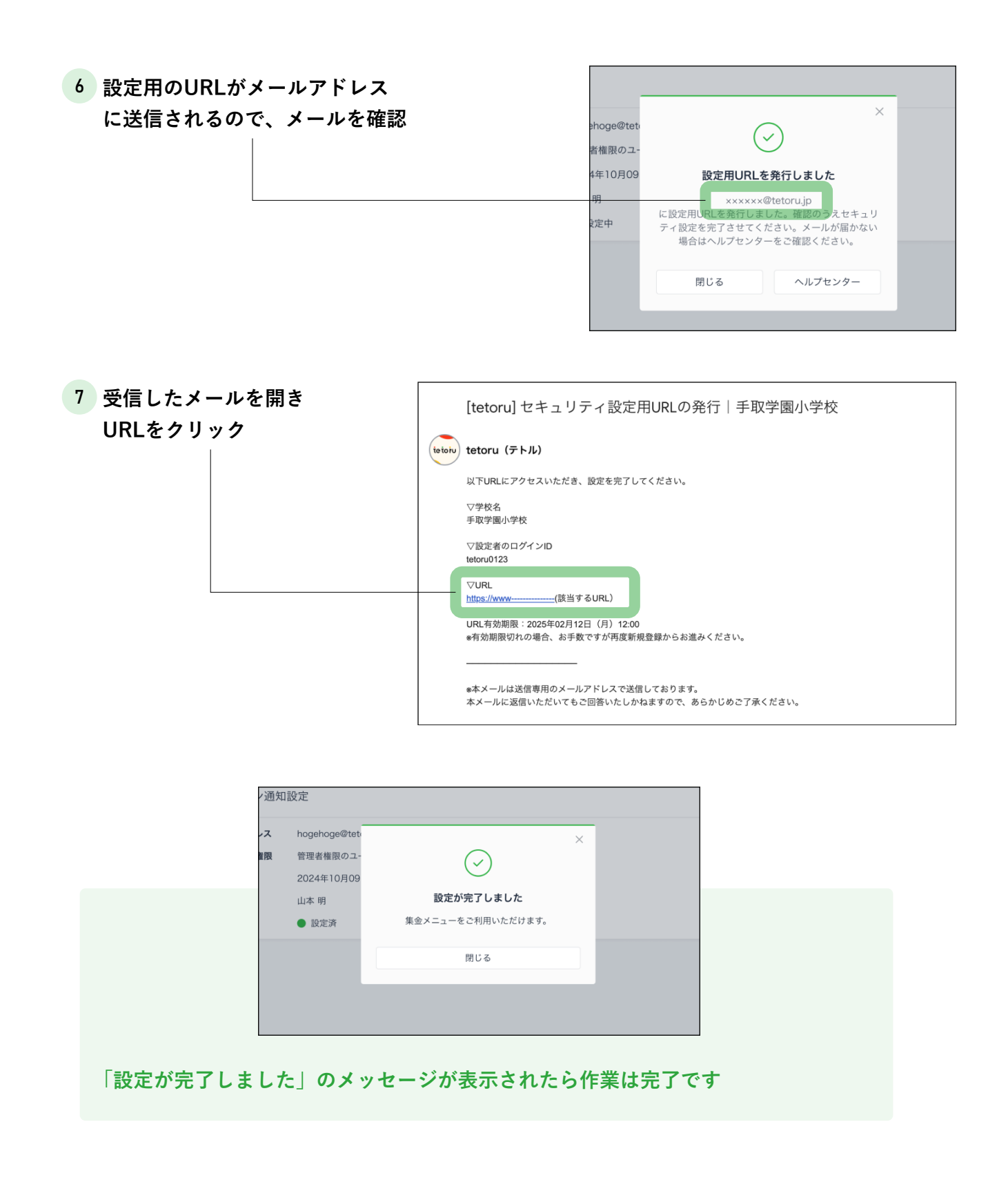

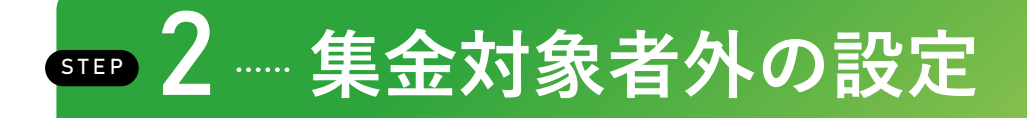

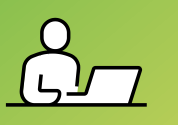

集金名簿は、児童生徒名簿に登録された児童生徒が表示されています。集金対象から除外したい 児童生徒や、教職員・学校外の方などを児童生徒として登録している場合は「集金対象外」と設 定してください。

集金対象外の児童生徒に対する設定を行わないまま、保護者が口座登録をした場合 Web口座振替登録料が発生します。

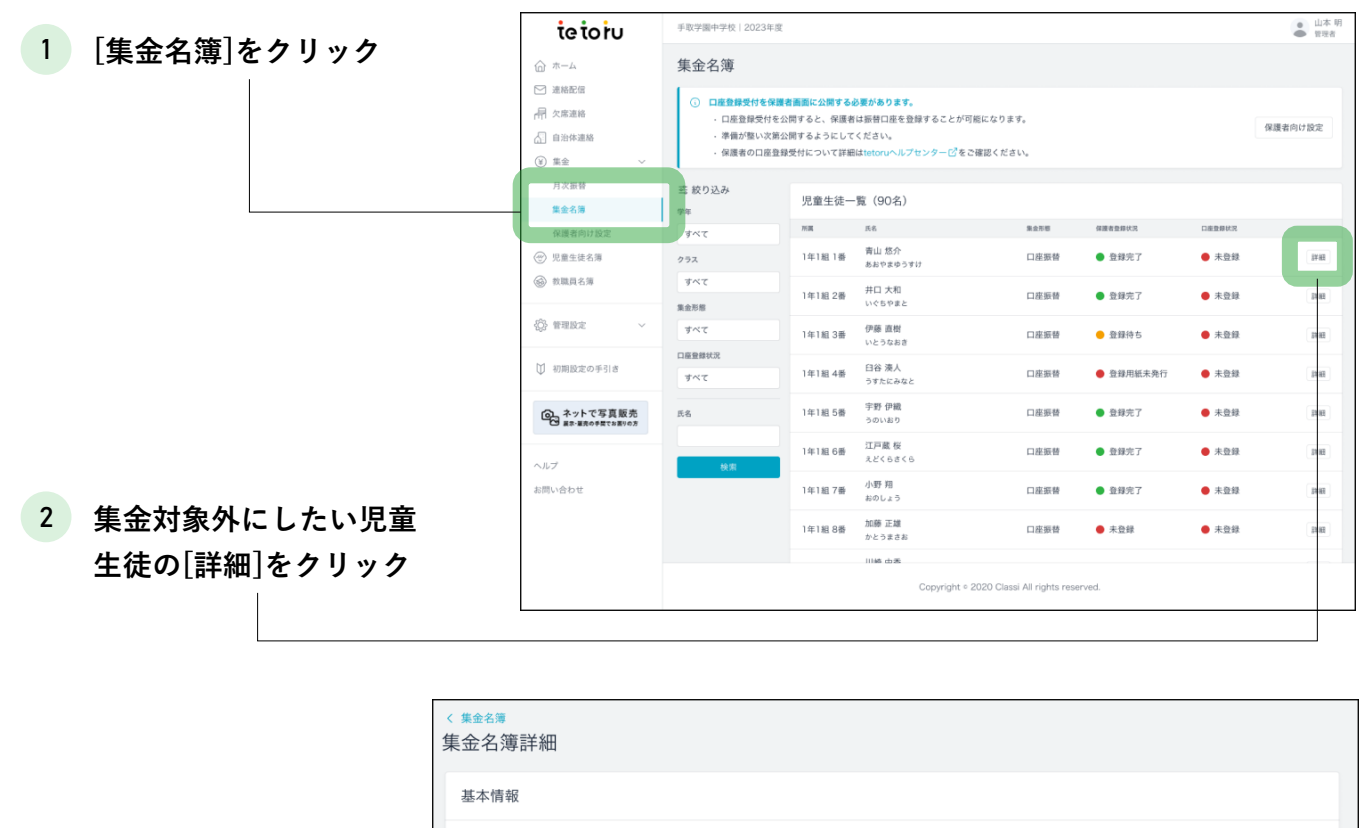

3 [編集]をクリック

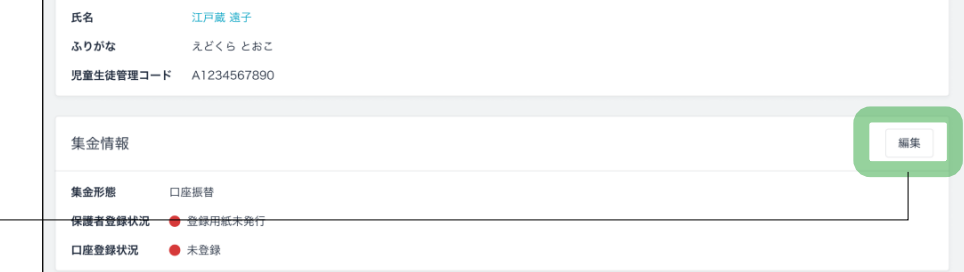

| 4 [集金 | 「隹全対兔从 | 〕を選択 | 集金情報 編集 |        |        |         |       |    |
|-------|--------|------|---------|--------|--------|---------|-------|----|
|       |        |      | 集金形態    | ○ 口座振替 | ○ 現金ほか | ● 集金対象外 |       |    |
|       |        |      |         |        |        |         | キャンセル | 完了 |
|       |        |      |         |        |        |         |       |    |
|       |        |      |         |        |        |         |       |    |

# 5Ⅲ 3 …… 口座登録の受付

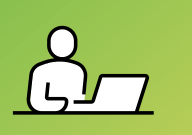

口座登録受付の設定すると、集金対象者の保護者アプリの[振替口座の登録・変更]が 利用できるようになります。保護者への周知タイミングと併せて実施ください。

| 1 「保護者向け設定」を             | ⑥ <sup>ホーム</sup> 保護                                        | 護者向け設定               |                                           |             |
|--------------------------|------------------------------------------------------------|----------------------|-------------------------------------------|-------------|
|                          | ☑ 連絡配信<br>用 欠席連絡                                           | 座登録受付                |                                           | 編集          |
| ン リ ツ ン                  |                                                            | <b>摸者画面</b> 非公開      |                                           |             |
|                          | ● ##<br>月次振替 案                                             | 内文設定                 |                                           | 84 <b>%</b> |
|                          | 振替名簿<br>保護者向け設定 未1                                         | <b>時通知</b> 今月の口座振替   | の結果、「口座振鑽不能」となったため、お知らせします。               |             |
|                          | <ul> <li>⑦ 児童生徒名薄</li> <li>◎ 救職員名簿</li> <li>案内文</li> </ul> | のサンブルや通知イメージはヘルプセンター | - ごをご確認ください。                              |             |
| <b>a</b> [/=#1+ / ··· ·  |                                                            |                      |                                           |             |
| 2 [編集]をクリック ―――          |                                                            |                      |                                           | ]           |
|                          |                                                            |                      |                                           |             |
| 3 [八閂]を選択                | 口座登録受付 編集                                                  |                      |                                           |             |
|                          | 保護者画面                                                      | 公開 🦳 非公開             |                                           |             |
|                          |                                                            |                      |                                           | キャンセル 完了    |
|                          |                                                            |                      |                                           |             |
| 4 [完了]をクリック ―――          |                                                            |                      |                                           |             |
|                          |                                                            |                      |                                           |             |
|                          |                                                            |                      |                                           |             |
|                          |                                                            | ×                    |                                           |             |
|                          | $\checkmark$                                               |                      |                                           |             |
| 今月6                      | 口座登録受付を編集                                                  | しました                 | : U ま                                     |             |
| <u>まへル</u>               |                                                            |                      |                                           |             |
|                          | 閉じる                                                        |                      |                                           |             |
|                          |                                                            |                      |                                           |             |
|                          |                                                            |                      |                                           |             |
| 「口座登録受付を編集しました           | 」と表示された                                                    | ら作業は完了               | <b>~</b> です                               |             |
|                          |                                                            |                      |                                           |             |
|                          |                                                            |                      |                                           | ••••        |
|                          |                                                            |                      | < 設定 お子さま情報                               |             |
| 保護老のマプリ両面の「炬糕            | まつ 広の 登録・ カ                                                | (里)                  |                                           |             |
| 「休護有のノノリ回山の[振復           | 日圧の豆球・炎                                                    | <u>حا</u>            |                                           |             |
| か利用できるようになりま             | 9                                                          |                      | <b>お名前</b><br>江戸蔵 遠子                      |             |
| 保護者は「振替口座の登録・変           | 「更]から.                                                     |                      | お名前は修正できません。<br>表記が誤っている場合、学校にお問い合わせください。 |             |
| 口座の登録を行うことができ            | るように 🧖                                                     |                      | <b>学校</b><br>手取学園小学校                      |             |
| カリ 集全機能を利用すること           | レガでき 人                                                     | J)                   | 所属                                        |             |
| で、<br>本立1%化で17月9日で<br>ます |                                                            |                      | 2024年度 1年4組1番<br>保護者一覧                    |             |
| \$ ¥ 0                   |                                                            |                      | me@gmail あなた                              |             |
|                          |                                                            |                      |                                           |             |
|                          |                                                            | <b>'</b>   _         | 振替口座の登録・変更                                |             |
|                          |                                                            |                      |                                           |             |

••••

### ☞ 4 ┈ 保護者へ口座登録依頼

保護者へ口座登録の案内を送付してください。保護者が未完了の場合、口座引落が失敗となります。 初回口座振替日の1ヶ月前には、登録が完了するよう余裕をもったスケジュールで実施ください。

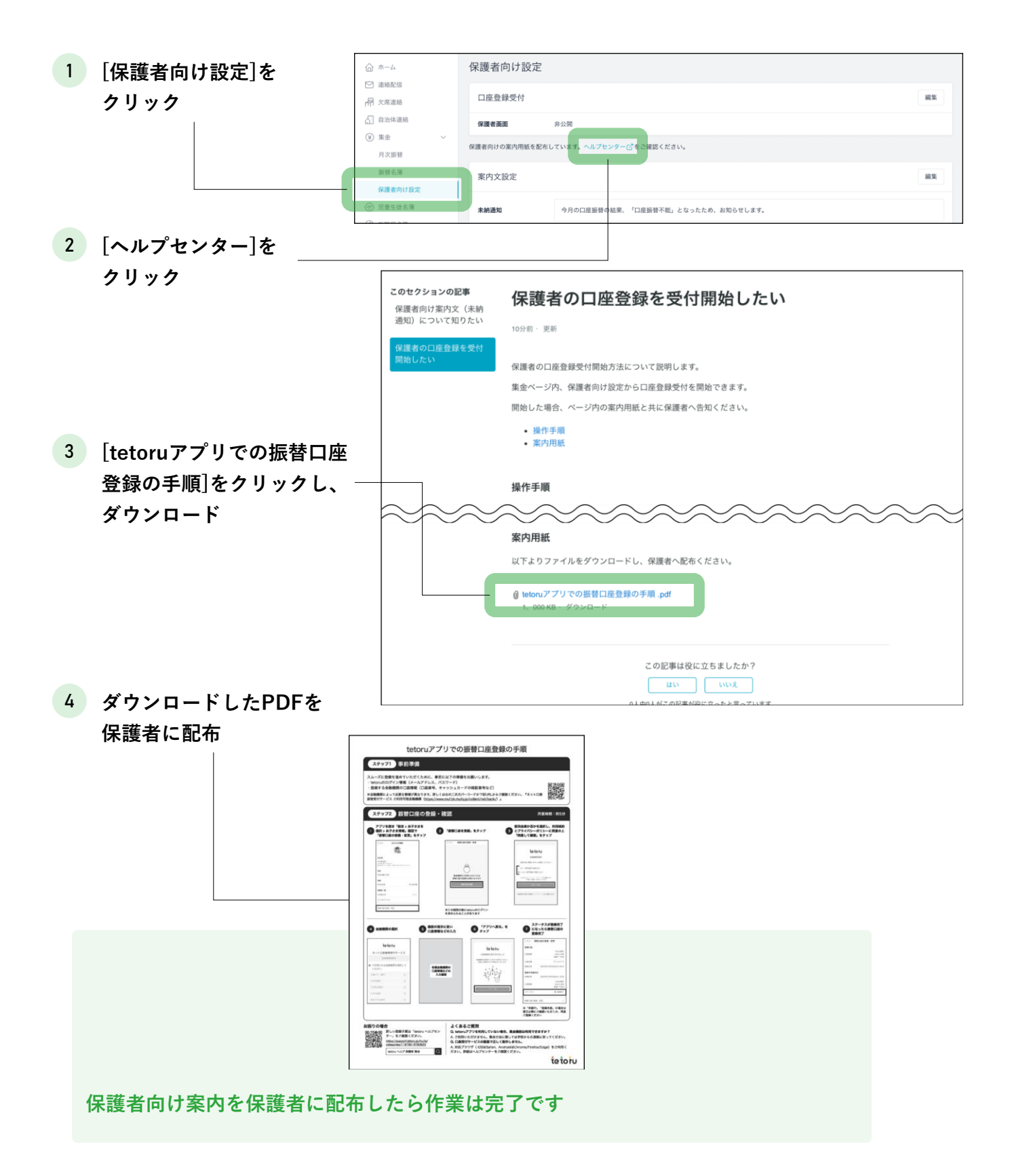

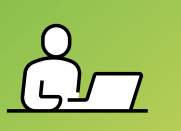

口座登録の状況を確認し、必要に応じて対象の保護者に登録するようお伝えください。

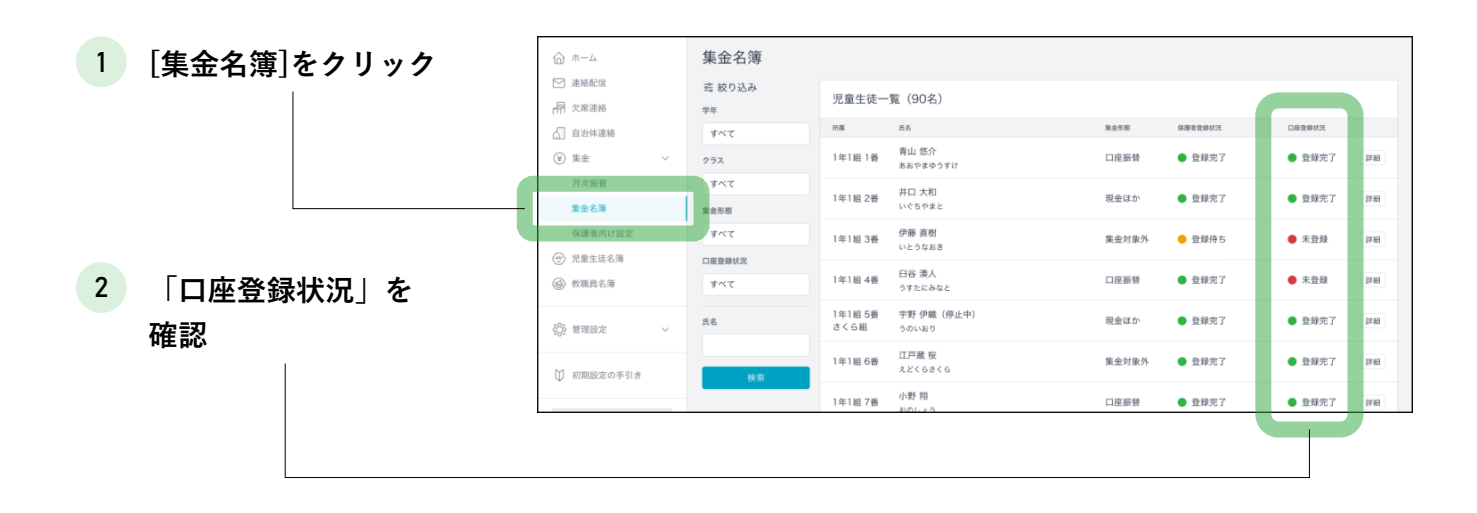

「未登録」の場合、口座振替ができません 登録締切日までに未登録の保護者は、その月の月次振替を行うことが

できませんのでご注意ください。

## ■ 6 … 保護者向け案内文の設定 6.

#### ※本機能は2025年3月後半から提供予定です(2025年2月現在、画面に表示されていません)

残高不足等で口座振替に失敗した保護者へ「口座振替不能のお知らせ」という件名で送付される案 内文を設定してください。

案内文は振替日の4営業日後に、対象者へ自動送付されます。

| 1 [保護者向け設定]を | ☆ ホーム                                         | 保護者向け設定                                    |                        |
|--------------|-----------------------------------------------|--------------------------------------------|------------------------|
| クリック         | ☑ 連絡配信 □ 欠席連絡                                 | 口座登録受付                                     | 編集                     |
|              | <ul> <li>☐ 自治体連絡</li> <li>④ 集金 ✓</li> </ul>   | <b>保護者画面</b> 非公開                           |                        |
|              | 月次振替                                          | 案内文設定                                      | NX.                    |
|              | 振替名簿 保護者向け設定                                  | 未納通知 今月の口座振替の結果、「                          | □康振祥不眠」となったため、お知らせします。 |
|              | <ul> <li>⑦ 児童生徒名簿</li> <li>⑥ 教職員名簿</li> </ul> | 案内文のサンブルや通知イメージはヘルプセンター C <sup>2</sup> をご確 | Bください。                 |
| 2 [編集]をクリック  |                                               |                                            |                        |
|              |                                               |                                            |                        |

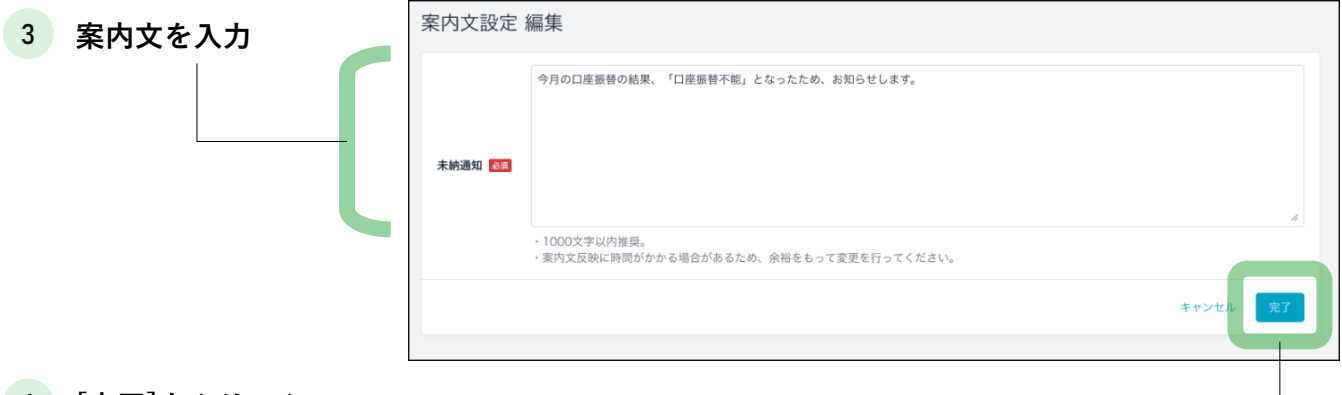

4 [完了]をクリック

「案内文を編集しました」と表示されたら作業は完了です

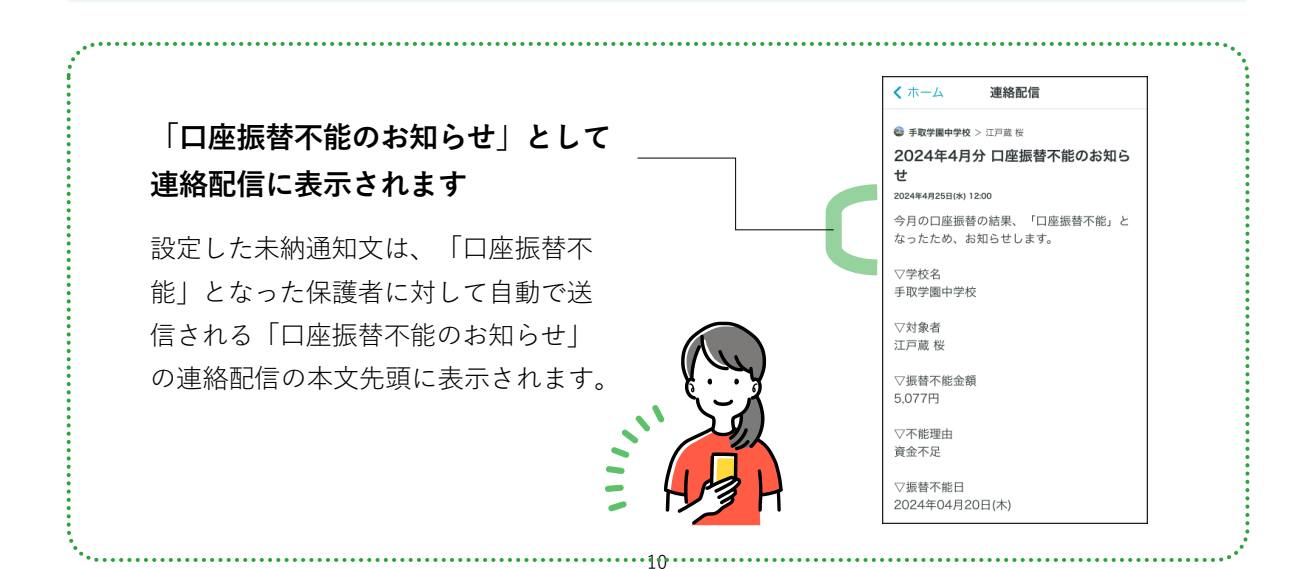

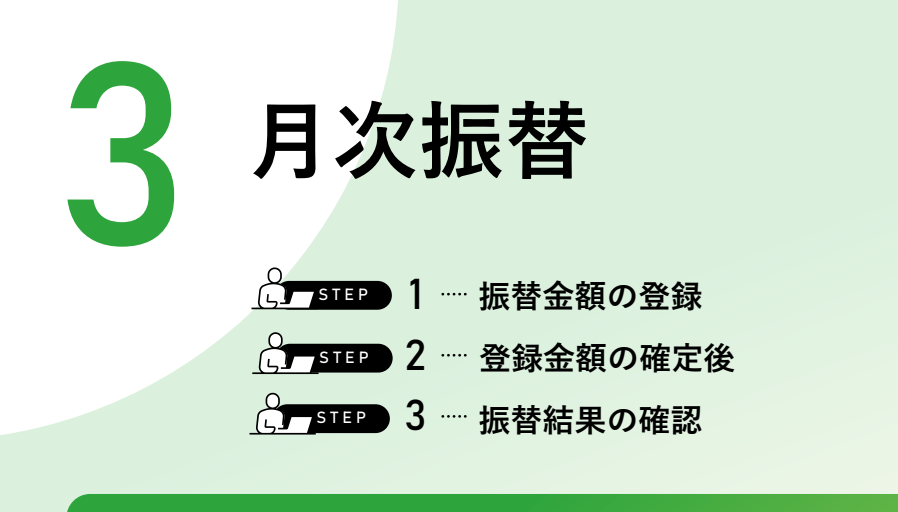

----振替金額の登録

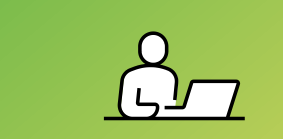

#### ※本機能は2025年3月後半から提供予定です(2025年2月現在、画面に表示されていません)

月毎に振替金額を登録することができます。登録締切日(口座振替日の8営業日前)までにその月 の振替金額を設定してください。登録締切日を過ぎると振替金額が確定し、保護者アプリに通知 されます。

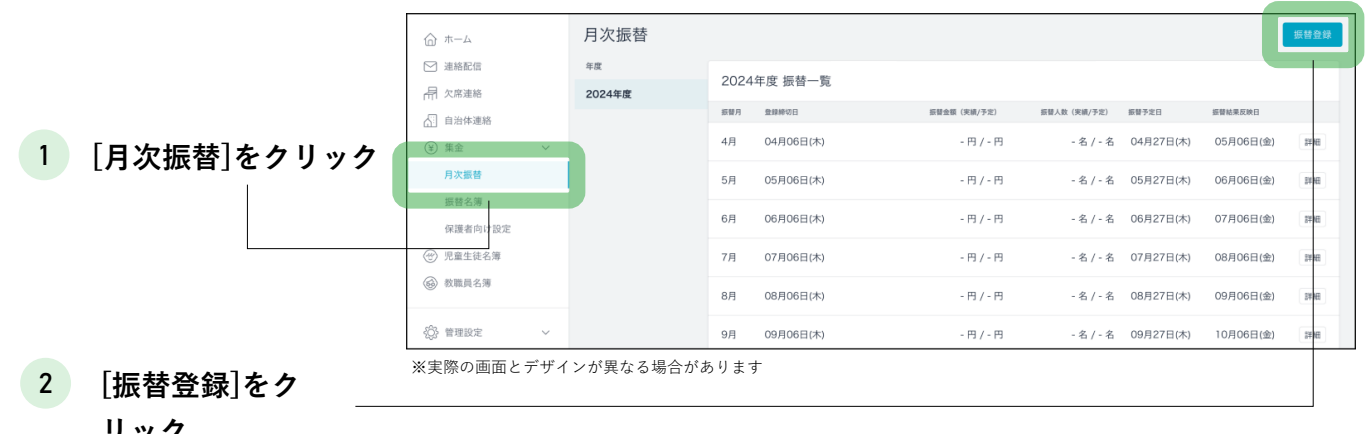

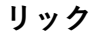

STEP

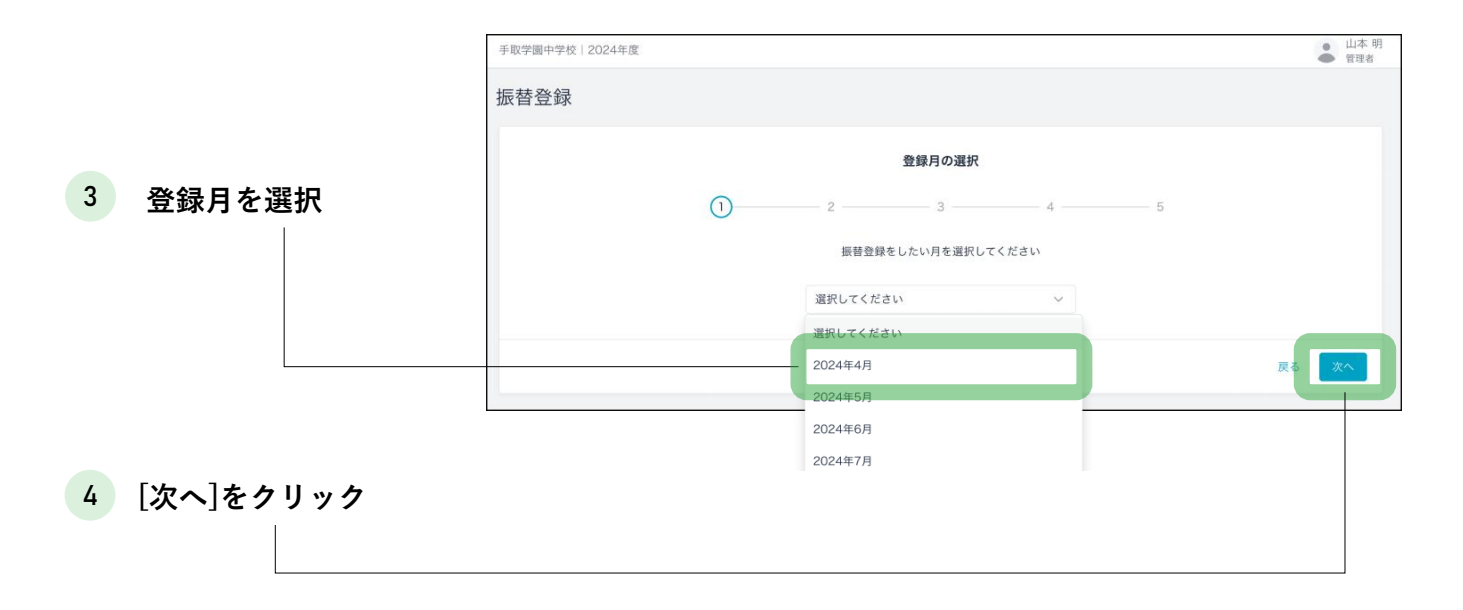

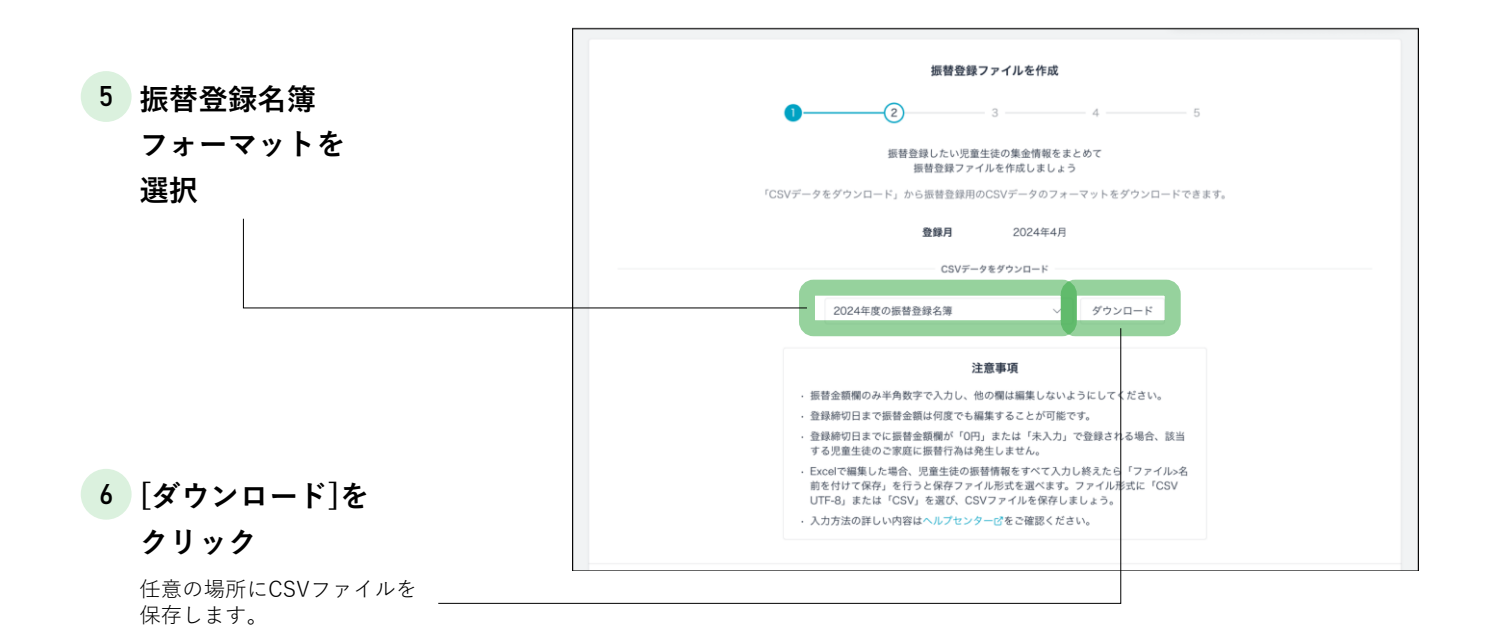

# 7 ⑥でダウンロードしたCSV ファイルをExcelなどで開き 振替金額を入力

初期設定「2.集金対象者外の設定
 (p6)」で「集金対象外」と設定
 した児童生徒は名簿に出力されません。

振替金額が0円や未入力の場合は、

| E<br>木- | 11867 🌑 G  |       | 8           | 9 - C | · ··· |        | et 5     | -9 | 10.00 | <b>#</b> | R   | 自動    | (k                  | D- tel | toru振替f | 主線用名       | 5/9_20 | 24年 | 4月 203 | 24-04-01 | ~          |               |               |   |      |    |
|---------|------------|-------|-------------|-------|-------|--------|----------|----|-------|----------|-----|-------|---------------------|--------|---------|------------|--------|-----|--------|----------|------------|---------------|---------------|---|------|----|
| F       |            | Arial |             |       |       | •      | 10       | A  | A"    | =        | = ; | =     | æ.                  | 魏.     |         | <b>p</b>   |        |     | ×      |          | - 8        | ₽~            |               | E | 挿入 v | Σ  |
| R.      | -21 🗳      | в 1   | <u>u</u>    | •   ⊞ | •     | 0.     | <u>A</u> |    | × 4   | = :      | = : | Ē     | <u>•=</u> <u>•=</u> |        | - 87    | <b>~</b> % | , ,    | 1   | -08    | 条件付加     | き デー<br>して | - ブルと<br>書式設立 | セルの<br>ミ スタイル |   | 制限 マ | 4  |
| A1      | \$ ×       | ~     | $f_X \mid $ | 見童生徒  | 管理    |        | ۴        |    |       |          |     |       |                     |        |         |            |        |     |        |          |            |               |               |   |      |    |
|         | A          |       |             | в     |       |        | с        |    |       | D        |     |       | E                   |        |         | F          |        |     |        | G        |            |               |               | н |      |    |
| 1       | 児童生徒管理     | v 1   | 学年 ()       | 主)    | - 2   | ラス     | (主)      | w. | 出席番   | 号 (主     | ) , | 学生    | ₣ (副)               | Ŧ      | クラス     | (副)        |        | 氏名  | 5      |          |            | Ŧ             | 振替金額          |   | E    | -  |
| 2       | T202301001 | 1     | 年           |       | 14    | F1組    |          |    |       |          |     | 1 2 4 | L                   |        | ひまわ     | り組         |        | 青山  | 」悠介    |          |            |               |               |   | 500  | 00 |
| 3       | T202301002 | 1     | 年           |       | 14    | ∓1組    |          |    |       |          | 1   | 2     |                     |        |         |            |        | 井口  | 1 大和   |          |            |               |               |   | 500  | 00 |
| 4       | T202301003 | 1     | 年           |       | 14    | F1組    |          |    |       |          | :   | 3     |                     |        |         |            |        | 伊藤  | 直樹     |          |            |               |               |   | 500  | 00 |
| 5       | T202301004 | 1     | 年           |       | 14    | F1組    |          |    |       |          | 4   | 4     |                     |        |         |            |        | 日名  | 湊人     |          |            |               |               |   | 500  | 00 |
| 6       | T202301006 | 1     | 年           |       | 14    | ∓1組    |          |    |       |          | 1   | 5     |                     |        |         |            |        | 宇多  | 川洋     | Ŧ        |            |               |               |   | 500  | 00 |
| 7       | T202301007 | 1     | 年           |       | 14    | F1組    |          |    |       |          | (   | Б     |                     |        |         |            |        | 江戸  | 藏這     | 7        |            |               |               |   | 500  | 00 |
| 8       | T202301008 | 1     | 年           |       | 14    | ₹1組    |          |    |       |          | 1   | 7     |                     |        |         |            |        | 加藤  | 正雄     |          |            |               |               |   | 500  | 00 |
| 9       | T202301009 | 1     | 年           |       | 14    | F1組    |          |    |       |          | 1   | в     |                     |        |         |            |        | JII | 音曲 香   |          |            |               |               |   | 500  | 00 |
| 10      | T202301010 | 1     | 年           |       | 14    | ₹1組    |          |    |       |          | 1   | 9     |                     |        |         |            |        | 小村  | 法茜     |          |            |               |               |   | 500  | 00 |
| 11      | T202301011 | 1     | 年           |       | 14    | F1組    |          |    |       |          | 10  | D     |                     |        |         |            |        | 佐藤  | 優子     |          |            |               |               |   | 500  | 00 |
| 12      | T202301012 | 1     | 年           |       | 14    | ∓1組    |          |    |       |          | 1   | 1     |                     |        |         |            |        | 鈴木  | 人直7    |          |            |               |               |   | 500  | 00 |
| 13      | T202301013 | 4     | 年           |       | 14    | F 1 88 |          |    |       |          | 41  | 2     |                     |        |         |            |        | 酒書  | 1.88   | _        |            |               |               |   | 500  | 00 |

8 入力が終わったら、ファイ ルを保存

引き落としされません。

9 ⑥の画面([月次振替]>[振 替登録]>[登録月を選択し、 次へ])に戻り、[次へ]をク リック

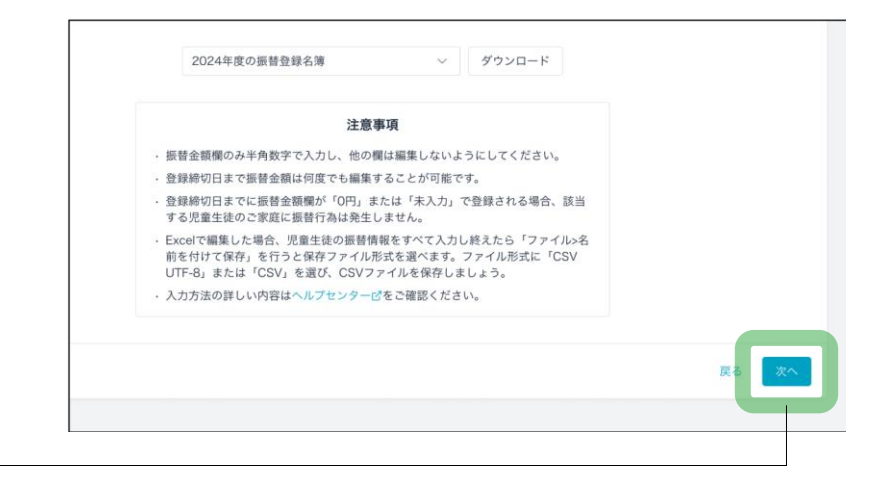

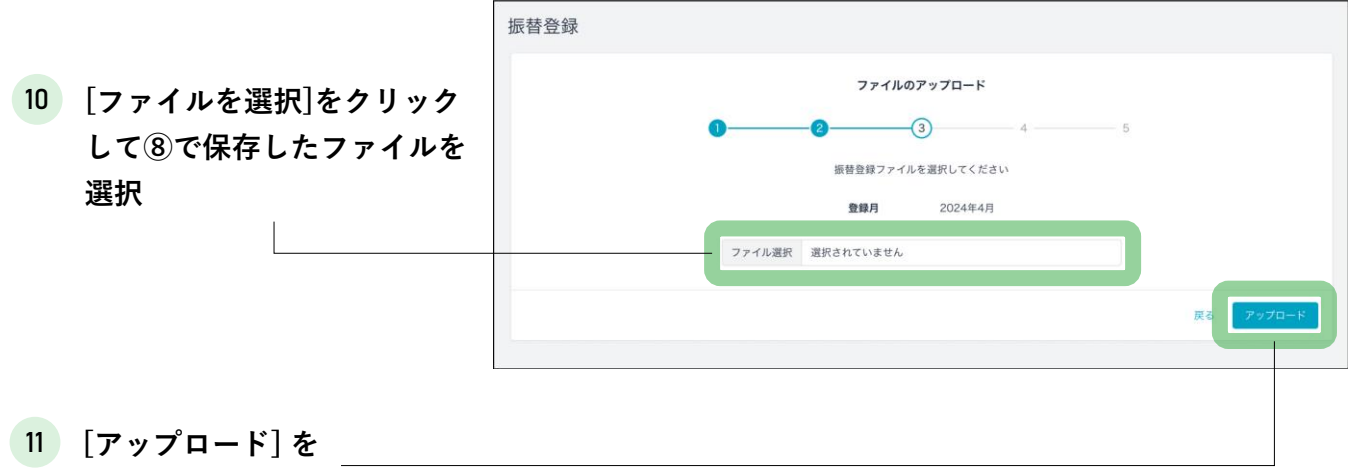

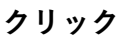

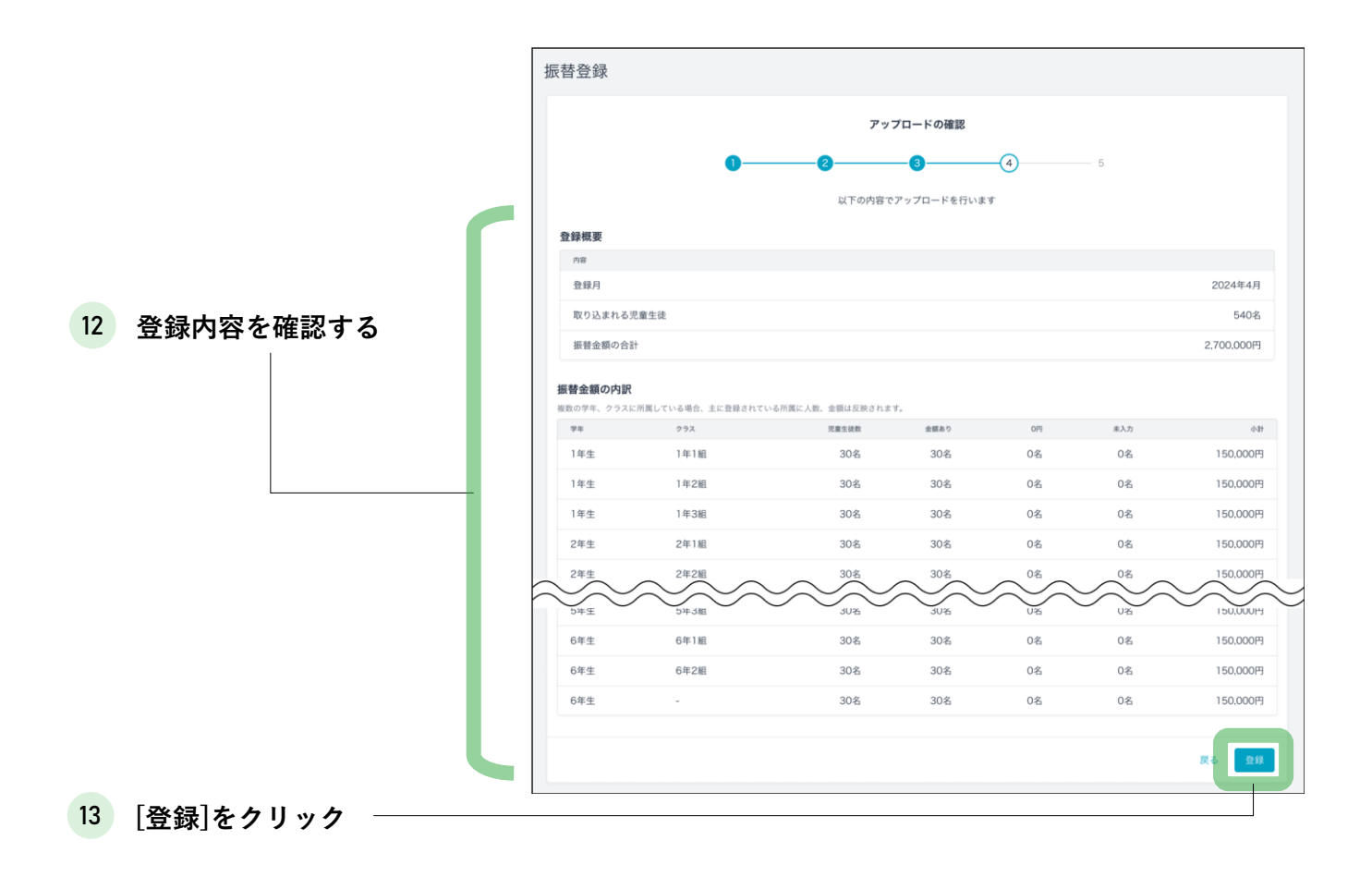

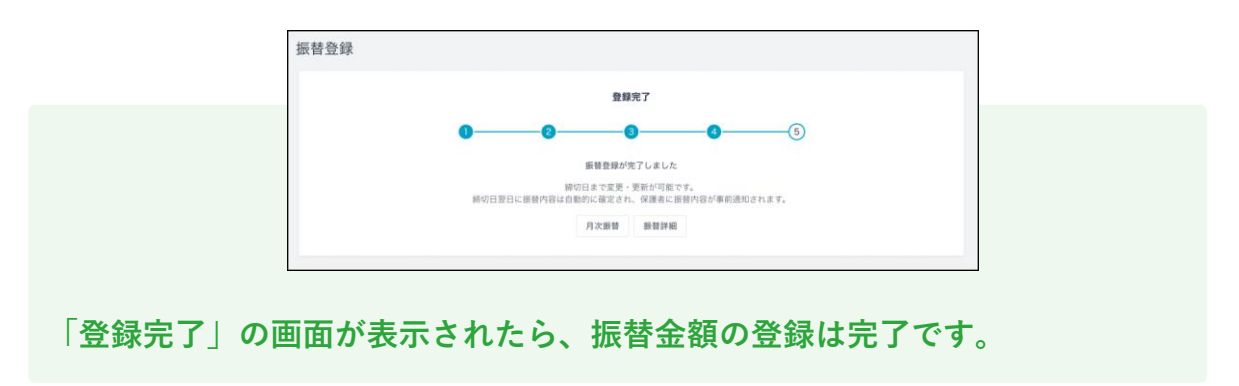

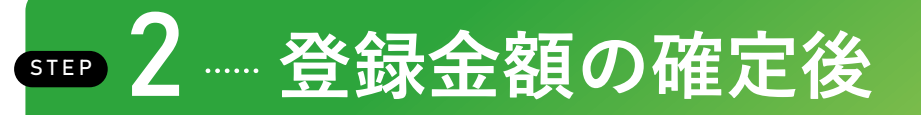

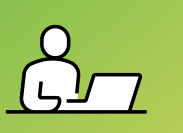

登録締切日を過ぎると金額が確定し、保護者アプリへ自動で「口座振替のご案内」の連絡が配信されます。[月次振替]画面で、登録締切日や振替金額、振替状況を確認できます。

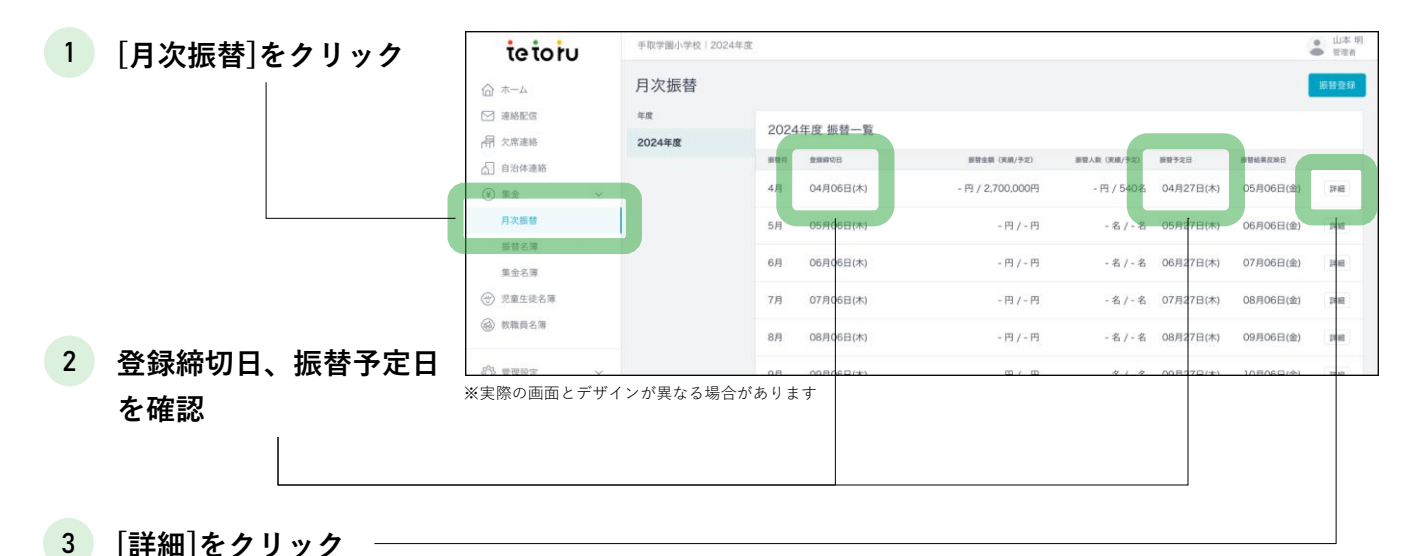

|                                                                                                    | ☑ 連絡配信                                                                                                    | 振替詳細(2024年 | F4月)             |                   |               |            |        |        | •      | 机器算线   |
|----------------------------------------------------------------------------------------------------|----------------------------------------------------------------------------------------------------|------------|------------------|-------------------|---------------|------------|--------|--------|--------|--------|
|                                                                                                    | □□□□□□□□□□□□□□□□□□□□□□□□□□□□□□□□□□□□                                                                                                    | 鸢 絞り込み     | 恒扶持机             | 92                |               |            |        |        |        |        |
|                                                                                                    | ▲ 自治体連絡                                                                                                    | 学年         | 30X 10F 1PJ 40X  | 90                |               |            |        |        |        |        |
|                                                                                                    | <br>(¥) 集金     ✓                                                                                                    | すべて        | 所属               | 氏名                | 集金形態          | 口座登録状況     | 登録金額   | 新設準額   | 服發状況   |        |
|                                                                                                    | 月次振替                                                                                                    | クラス        | 1年1組1番           | 青山 悠介<br>あおやまゆうすけ | 口座振替          | 登録完了       | 5,000円 | 5,077円 | 😑 手続き中 | 詳細     |
|                                                                                                    | 振替名簿                                                                                                    | すべて        | 1年1紀 2番          | 井口 大和             | 口应运转          | 春禄宗7       | 08     |        | R244   | 111.62 |
|                                                                                                    | 集金名簿                                                                                                    | 集金形態       | 1-1-1-12         | いぐちやまと            | 1-1 CE 30. 11 | 32.86.70 1 | 013    |        | ND.7F  | 27.61  |
|                                                                                                    | ⑦ 児童生徒名簿                                                                                                    | すべて        | 1年1組 3番<br>ひまわり組 | 伊藤 直樹<br>いとうなおき   | 口座振替          | 登録完了       | 0円     |        | ● 除外   | 詳細     |
|                                                                                                    | 教職員名簿                                                                                                    | 振替金額       |                  | 臼谷 湊人             |               |            |        |        |        |        |
|                                                                                                    |                                                                                                    | すべて        | 1年1組 4番          | うすたにみなと           | 口座班管          | 登録完了       | 5,000円 | 5,077H | 😑 寺統き中 | 3448   |
| ● 単単位       ● ボロンムク       ● ボロンムク | 5.000円                                                                                                    | 5,077円     | 手続き中             | 詳細                |               |            |        |        |        |        |
|                                                                                                    |                                                                                                    | すべて        |                  | うのいおり             |               |            |        |        |        |        |
|                                                                                                    | ↓ 初期設定の手引き                                                                                                    | 服替状况       | 1年1組 6番          | 江戸蔵 桜<br>えどくらさくら  | 口座振替          | 登録完了       | 0円     | -      | ● 除外   | 34.88  |
| 4                                                                                                    | 中田 48         丁ベて         日 〒田 48         丁ダで         日 田 48         丁ダで         日 田 48         丁ダで         日 田 48         丁 70         5.000円         5.0770         ● 手続き中         戸田           (*)         17         17         17         17         17         17         17         17         17         17         17         17         17         17         17         17         17         17         17         17         17         17         17         17         17         17         17         17         17         17         17         17         17         17         17         17         17         17         17         17         17         17         17         17         17         17         17         17         17         17         17         17         17         17         17         17         17         17         17         17         17         17         17         17         17         17         17         17         17         17         17         17         17         17         17         17         17         17         17         17         17         17         17         17< |            |                  |                   |               |            |        |        |        |        |
| + 77 = 31                                                                                                    |                                                                                                    |            |                  |                   |               |            |        |        |        |        |
| で唯認                                                                                                    |                                                                                                    |            | 1年1組 8番          | 加藤 正雄<br>かとうまさお   | 口座振替          | 登錄完了       | 5,000円 | 5,077円 | 😑 手続き中 | I¥Æ    |
|                                                                                                    | ※宝際の画面とデザイ                                                                                                    | ンが異たろ場合があ  | ちります             |                   |               |            |        |        |        |        |
|                                                                                                    |                                                                                                    |            |                  |                   |               |            |        |        |        |        |

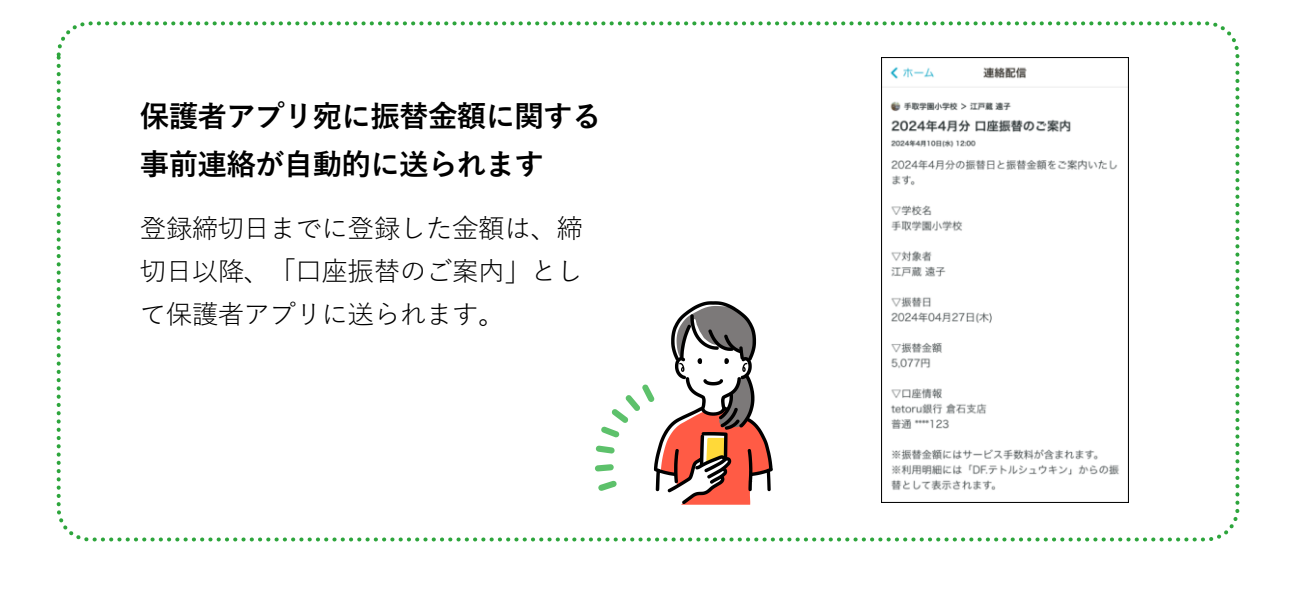

### 51 ■ 3 … 振替結果の確認

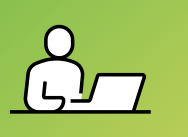

振替結果反映日(口座振替4営業日後)を過ぎると、[振替詳細]画面で、児童生徒一人ひとりの振替状 況を確認できます。

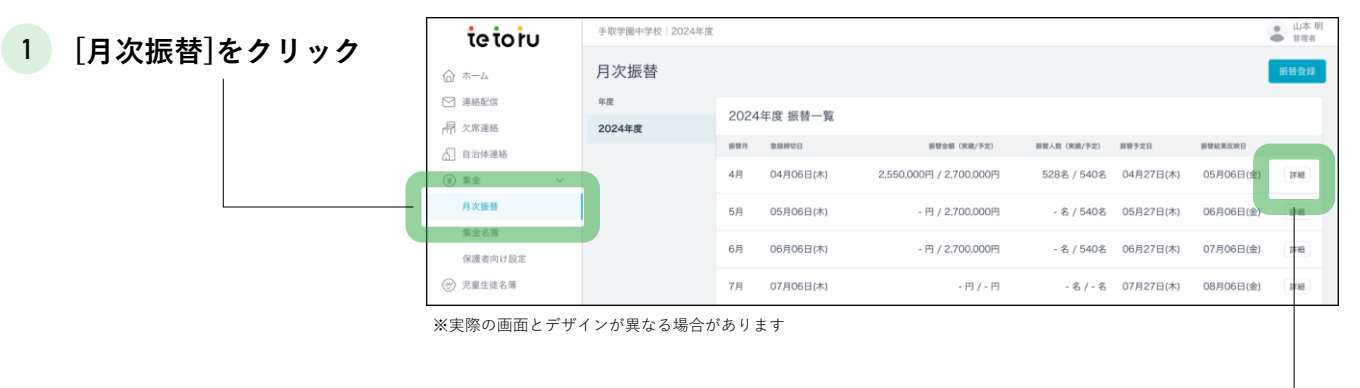

#### 2 [詳細]をクリック

3

|                                                   | tetoru                                 | 手取学圈小学校   20243                | 年度               |                   |      |        |        |         |                            | · 104 |  |
|---------------------------------------------------|----------------------------------------|--------------------------------|------------------|-------------------|------|--------|--------|---------|----------------------------|-------|--|
|                                                   | <ul><li>☆ ホーム</li><li>☆ 連絡配信</li></ul> | < 月次通導 2024年度<br>振替詳細(2024年4月) |                  |                   |      |        |        |         |                            |       |  |
|                                                   | 器重款欠 開                                 | 惑 絞り込み<br><sup>学年</sup>        | (0)込み 振替情報一覧     |                   |      |        |        |         |                            |       |  |
| <b>振</b> 替状況を確認                                   |                                        | すべて                            | 所属               | 武名                | 集全形態 | 口道教師状況 | 2948   | 877-2 M | <b>新新秋</b> 況               |       |  |
| [口座振替不能]の場合、該当児童<br>生徒の保護者アプリ宛に自動的に<br>未納連絡が送られます | 月次振转                                   | クラス                            | 1年1組1番           | 青山 悠介<br>あおやまゆうすけ | 口座振替 | 登錄完了   | 5,000円 | 5,077円  | ● 振替完了                     | 詳細    |  |
|                                                   | 振替名簿                                   | すべて<br>集金形態                    | 1年1組 2番          | 井口 大和<br>いぐちやまと   | 口座振替 | 登録完了   | 四円     |         | <ul> <li>除外</li> </ul>     | 17.88 |  |
|                                                   | ★並名海<br>② 児童生徒名簿                       | ४९८                            | 1年1組 3番<br>ひまわり組 | 伊藤 直樹<br>いとうなおき   | 口座振替 | 登録完了   | 0円     |         | ● 除外                       | 27 MI |  |
|                                                   | 教職員名簿                                  | 新聞金額<br>すべて                    | 1年1組 4番          | 白谷 湊人<br>うすたにみなと  | 口座振替 | 登録完了   | 5,000円 | 5,077円  | • 振替完了                     | 1748  |  |
|                                                   | 管理設定                                   | 口座登録状況                         | 1年1組5番           | 宇野 伊織<br>うのいおり    | 口座振替 | 登録完了   | 5.000円 | 5,077円  | <ul> <li>口座振替不能</li> </ul> | 1¥ HE |  |
|                                                   | ◎ 初期設定の手引き                             | 要要状況                           | 1年1組 6番          | 江戸蔵 桜<br>えどくらさくら  | 口座振替 | 登録完了   | 0円     |         | 除外                         | 17.65 |  |
|                                                   |                                        | \$~T                           | 1年1組7番           | 小野 翔<br>おのしょう     | 口座振替 | 登録完了   | 5,000円 | 5,077円  | ● 振替完了                     | 17 HE |  |
|                                                   | -                                      | 氏名                             | 1年1組8番           | 加藤 正雄<br>かとうまさお   | 口座振替 | 登録完了   | 5.000円 | 5,077円  | ● 振替完了                     | J¥ HE |  |

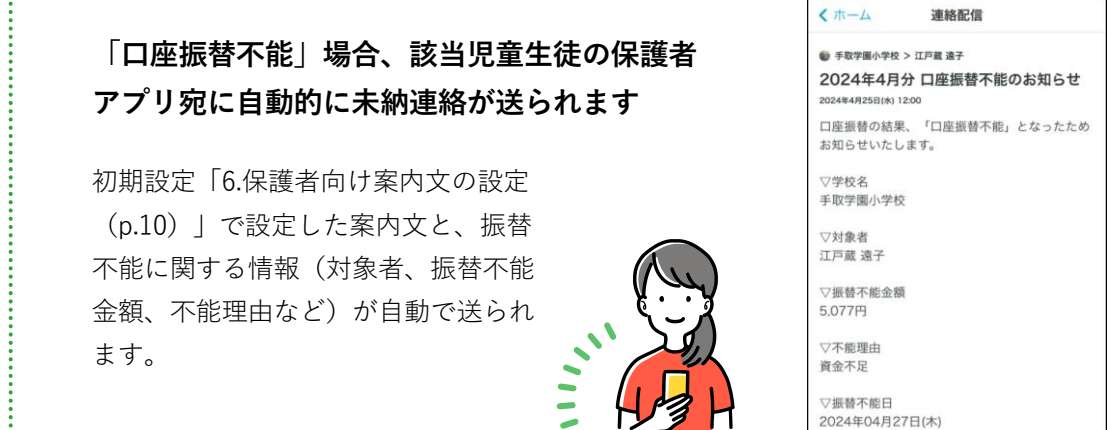

### よくあるご質問

#### セキュリティ設定を行うためのメールが届かない。

▶メールアドレスの登録間違えがないかご確認ください。 万が一メールが受信できない場合、別のメールアドレスでご登録ください。

教職員画面に[集金]が表示されない教職員がいる。

▶ 集金は教職員名簿で、「管理者」権限の教職員にのみ表示されます。 学校の管理者へ権限の変更を依頼してください。

ログイン通知を止めたい。

▶ セキュリティ上の理由でログイン通知は必須となっております。

#### 新入生・転入生の対応を知りたい。

▶ 児童生徒名簿にご登録いただくと、集金名簿に自動反映されます。 別途、「STEP2:集金対象者外の設定」から「STEP5:登録状況の確認」まで必要な項目 を実施してください。